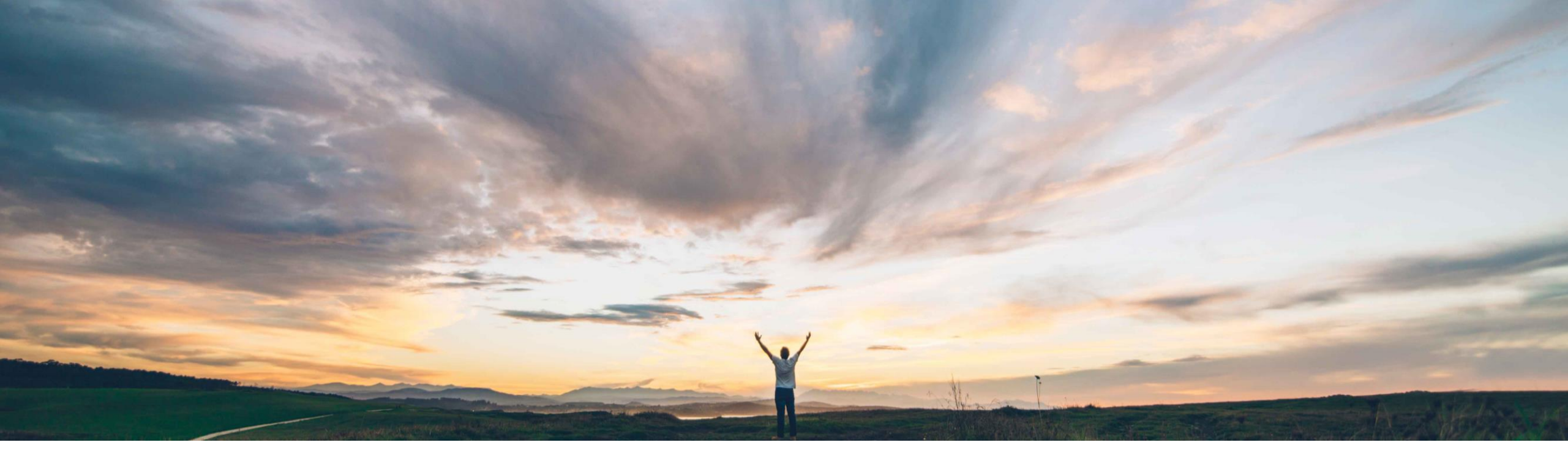

### SAP Ariba M

# Feature at a Glance

Multi-factor authentication for user login to SAP Ariba solutions

Rajesh Shastry, SAP Ariba Target GA: February, 2021

CONFIDENTIAL

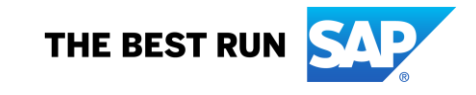

#### © 2021 SAP SE or an SAP affiliate company. All rights reserved. | CONFIDENTIAL

#### Solution area

- SAP Ariba Buying
- SAP Ariba Strategic Sourcing

#### Implementation information

This feature is automatically on for all customers with the applicable solutions but requires **customer configuration**.

Introducing: Multi-factor authentication for user login to SAP Ariba solutions

Support Multi-factor Authentication (MFA) for

Meet that challenge with

**SAP** Ariba

basic logins.

#### **Prerequisites and Limitations**

When Multi-factor Authentication is enabled for an organization, enabled users should install SAP authenticator apps from the App Store or Google Play Store to generate Time-based One-time Passcode (TOTP)

Experience key benefits

- Secure access to the SAP Ariba applications
- Mitigate the risk of a nefarious entity gaining access to the SAP Ariba applications using compromised user account credentials

Currently, SAP Ariba applications do not support

multi-factor authentication, which makes the basic

Customer challenge

login potentially vulnerable.

#### Ease of implementation High-Touch Geographic relevance Global

## Introducing: Multi-factor authentication for user login to SAP Ariba solutions

#### **Detailed feature information – Brief description**

Once MFA feature is enabled:

- Customer admins can maintain MFA configurations and enable MFA for the Users
- Users set up MFAs by installing SAP authenticator app from the App Store or Google Play Store
- Next time users login, along with Username/Password, they will be required to enter MFA token to gain access to applications

Introducing: Multi-factor authentication for user login to SAP Ariba solutions

### **Detailed feature information – User login: Process Flow**

- Persona: User (Application Users)
- Login Flow:
  - 1. Input the User ID and password
  - 2. Install SAP Authenticator app from the App Store or Google Play Store
  - 3. Scan the QR Code to get the passcode
  - 4. Enter the passcode into the MFA login screen within the period to expiration
  - Login successfully, If the generated passcode has been input within the period to expiration
  - 6. Attempt to login again, if login failed by default
    - **To be locked** with first 5 unsuccessful attempts for 120mins
    - To be locked with second 5 unsuccessful attempts for 2\*120mins
    - To be locked with third 5 unsuccessful attempts
    - Get unlocked or Reset MFA by sending request to Admin

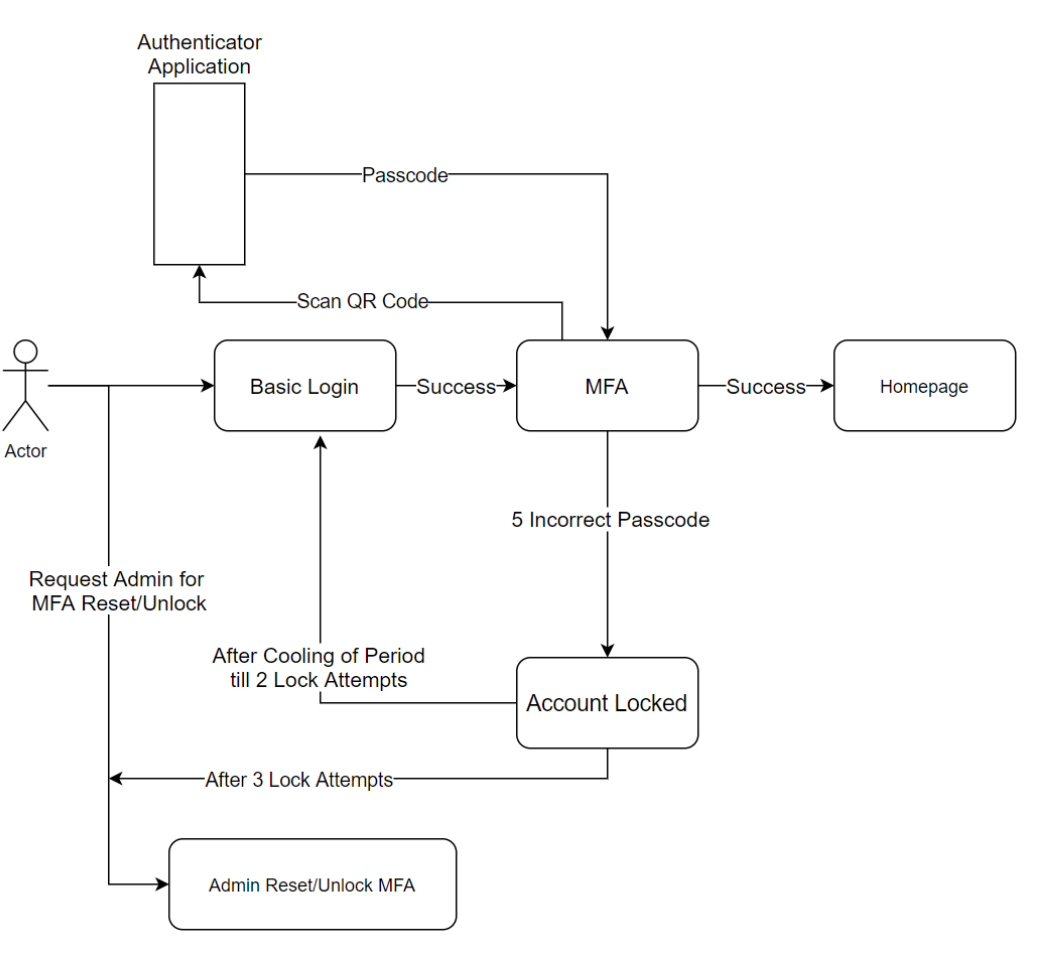

### Feature at a Glance Introducing: Multi-factor authentication for user login to SAP Ariba solutions

#### Detailed feature information – Configure MFA Settings in Realm Level The Admin navigates to Administration → Customization Manager section

The admins can configure the necessary MFA settings in the realm:

- Time allowed to skip multi-factor authentication setup (Default Value 5 Days)
- Number of invalid multi-factor authentication attempts allowed (Default Value: 5 attempts)
- Retry period for locked out users (Default Value: 120 mins)
- Enable the Remember me option (Default Value: No)
- Remember Device duration (Default Value: 5 Days) Applicable only if Remember me option is set to Yes.

| SAP Ariba                                         | Go To Dashboard              |                                    | Return to Service Manager | Acting as: Customer Support Admin | Customize Q   | 💼 두 н           | elp 🔻 Super Use            |
|---------------------------------------------------|------------------------------|------------------------------------|---------------------------|-----------------------------------|---------------|-----------------|----------------------------|
| HOME SOURCING                                     | ADMINISTRATION               | MORE <del>v</del>                  |                           | Simp                              | le   Advanced | Recent • Manage | Buyer Organizat     Create |
| arameters                                         |                              |                                    |                           |                                   |               | Save            | Cancel                     |
| e search field is case-insensit                   | tive and you can enter all o | or part of a parameter name or val | ue.                       |                                   |               |                 |                            |
| Search Filters:<br>Parameter<br>Name or<br>Value: |                              | Search                             | it All                    |                                   |               |                 |                            |
| Parameter                                         |                              |                                    | Value                     | Default Value                     |               |                 |                            |
| pplication.MultiFactorAuthent                     | tication.MFALockoutPeriodI   | InMinutes                          | 120                       | 120                               |               | Reset           | Details                    |
| pplication.MultiFactorAuthent                     | tication.MFARememberMe       |                                    | Ves 🔵 No                  | No                                |               | Reset           | Details                    |
| pplication.MultiFactorAuthent                     | tication.MaxMFALoginAtter    | mpts                               | 5                         | 5                                 |               | Reset           | Details                    |
| pplication.MultiFactorAuthent                     | tication.NoOfDaysDeviceIsF   | Remembered                         | 5                         | 5                                 |               | Reset           | Details                    |
|                                                   |                              |                                    |                           |                                   |               |                 |                            |

## Introducing: Multi-factor authentication for user login to SAP Ariba solutions

#### Detailed feature information – MFA at User Level

The Admin navigates to User Manager  $\rightarrow$  Multi Factor Authentication  $\rightarrow$  User Authentication

The admins have the following operations for Users:

- Search specific user with MFA status and Setup status
- Enable MFA for users who are not enabled
- Disable MFA for users who are already enabled
- Reset MFA for enabled users
- **Unlock** the user if locked due to entry of invalid passcode token entries
- Send Email Reminder to enabled users who have not setup MFA

| Search Filters:                                                                                                    |                                                                                                    |                                |                             |                     |                                 |                      | Add/Re                                              | emove Searc         | ch Filt |
|----------------------------------------------------------------------------------------------------|----------------------------------------------------------------------------------------------------|--------------------------------|-----------------------------|---------------------|---------------------------------|----------------------|-----------------------------------------------------|---------------------|---------|
| User ID                                                                                                    | :                                                                                                  |                                |                             |                     |                                 |                      |                                                     |                     |         |
| Name                                                                                                    | :                                                                                                  |                                |                             |                     |                                 |                      |                                                     |                     |         |
| Enabled for login                                                                                                    | : Yes No Either                                                                                    |                                |                             |                     |                                 |                      |                                                     |                     |         |
| Setup Completed                                                                                                    | : Yes No 🔵 Either                                                                                  |                                |                             |                     |                                 |                      |                                                     |                     |         |
|                                                                                                    |                                                                                                    |                                |                             |                     |                                 | _                    |                                                     |                     |         |
| Active                                                                                                    | : 🔵 Yes ( ) No ( ) Either                                                                          |                                |                             |                     |                                 |                      | Search                                              | Liet                | • / 11  |
| Active                                                                                                    | Yes No Lither                                                                                      |                                |                             |                     |                                 |                      | Search                                              | List                |         |
| Active                                                                                                    | Yes No Lither                                                                                      |                                |                             |                     |                                 |                      | Search                                              | List                |         |
| Active                                                                                                    | No Either                                                                                          | Enabled for login              | Setup Completed             | Last Email Reminder | Due Date                        | Setup Completed Date | Search Deferrals                                    | Reminders           | s L     |
| Active                                                                                                    | Name<br>Alexander Wang                                                                             | Enabled for login              | Setup Completed             | Last Email Reminder | Due Date                        | Setup Completed Date | Search<br>Deferrals<br>0                            | Reminders<br>0      | s L     |
| Active           Image: Constraint of the second second sec              | Name Alexander Wang Andy Sun                                                                       | Enabled for login<br>No<br>Yes | Setup Completed<br>No<br>No | Last Email Reminder | Due Date<br>Tue, 27<br>Oct 2020 | Setup Completed Date | <ul> <li>Deferrals</li> <li>0</li> <li>0</li> </ul> | Reminders<br>0<br>0 | s L     |
| Active User ID Alexander Wang Andy Sun amanning                                                                                                    | Name Name Alexander Wang Andy Sun Anthony Manning                                                  | Enabled for login<br>No<br>Yes | Setup Completed<br>No<br>No | Last Email Reminder | Due Date<br>Tue, 27<br>Oct 2020 | Setup Completed Date | Deferrals<br>0<br>0                                 | Reminders<br>0      | s L     |
| Active Active Ac | Name<br>Name<br>Alexander Wang<br>Andy Sun<br>Anthony Manning<br>Archie Donovan                    | Enabled for login<br>No<br>Yes | Setup Completed<br>No<br>No | Last Email Reminder | Due Date<br>Tue, 27<br>Oct 2020 | Setup Completed Date | Deferrals<br>0<br>0                                 | Reminders<br>0      | s L     |
| Active Active User ID Alexander Wang Andy Sun amanning adonovan bbuchanan                                                                                                    | Name<br>Name<br>Alexander Wang<br>Andy Sun<br>Anthony Manning<br>Archie Donovan<br>Bailey Buchanan | Enabled for login<br>No<br>Yes | Setup Completed<br>No<br>No | Last Email Reminder | Due Date<br>Tue, 27<br>Oct 2020 | Setup Completed Date | Deferrals<br>0<br>0                                 | Reminders<br>0      | s L     |

## Introducing: Multi-factor authentication for user login to SAP Ariba solutions

#### **Detailed feature information – MFA at Group Level**

The Admin navigates to User Manager  $\rightarrow$  Multi Factor Authentication  $\rightarrow$  Group Authentication

The admins have the following operations for Groups:

- Enable at group level to enable MFA for all the users who are part of the group
- **Disable at group level** to disable MFA for all the users who are part of the group
- Send Email Reminder to the users in the group who have not setup MFA
- Search for specific group

| ruun Log                          |                                |              |                                                    |            |                   |                           |
|-----------------------------------|--------------------------------|--------------|----------------------------------------------------|------------|-------------------|---------------------------|
| User Sessions                     |                                |              |                                                    |            |                   |                           |
| Integration Manager               | User Authentication Group Auth | entication   |                                                    |            |                   |                           |
| Master Data Manager               | Search Filters:                |              |                                                    |            |                   | Add/Remove Search Filters |
| Supplier and Customer Manager     | Group Name:                    |              |                                                    |            |                   |                           |
| Customization Manager             | Description:                   |              |                                                    |            |                   |                           |
| User Manager                      | Active: Yes                    | No           |                                                    |            |                   |                           |
| Users                             |                                |              |                                                    |            | Sear              | LISTAI                    |
| Groups                            |                                |              |                                                    |            |                   |                           |
| Multi-Factor Authentication       |                                |              |                                                    |            |                   |                           |
| Organizations                     | Group Name                     | Defined By   | Description                                        |            | Enabled for login |                           |
| Data Import/Export                |                                |              |                                                    |            |                   |                           |
| Delegations                       | A/P - Expenses                 | AribaManaged |                                                    |            | Yes               | Actions v                 |
| Business Contacts                 | A/P - Supplier Payment         | AribaManaged |                                                    |            | No                | Enable for login          |
| Business Contact Groups           | A/P - Tay                      | AribaManaged |                                                    |            | No                | Disable for login         |
| Intelligent Configuration Manager |                                | Anbamanageu  |                                                    |            | 110               |                           |
|                                   | Accounts Payable               | AribaManaged |                                                    |            | Yes               | Actions 🔻                 |
| Project Manager                   | Accounts Receivable            | AribaManaged |                                                    |            | No                | Actions <b>v</b>          |
| Reporting Manager                 | Analysis Administrator         | SYSTEM       | Members of this group can perform administrative a | <b>(i)</b> | No                | Actions 🔻                 |
| Event Manager                     |                                | SVSTEM       | Mamhare of this aroun can run nublic reports and n | Â          | No                | Actions -                 |
| Dashboard Manager                 | Send Email Reminder            | J            |                                                    |            |                   |                           |

Introducing: Multi-factor authentication for user login to SAP Ariba solutions

#### **Detailed feature information – User: MFA Setup**

| Multi-Factor Authentication                                                                                                    |                                    |                                                                                              |
|----------------------------------------------------------------------------------------------------|------------------------------------|----------------------------------------------------------------------------------------------|
| Set up multi-factor authentication                                                                                                    |                                    |                                                                                              |
| Your organization's Administrator requires you to set up multi-factor authentication by Mon, 31 Aug 2020.                                                                             |                                    |                                                                                              |
| Follow these steps to set up multi-factor authentication:                                                                                                    |                                    |                                                                                              |
| STEP1                                                                                                    |                                    | Multi-Factor Authentication                                                                  |
| SCAN QR CODE USE SECURE KEY                                                                                                    |                                    | Enter the verification code generated by the authenticator application on your mobile device |
|                                                                                                    | If a user has completed MFA        | ENTER 6 DIGIT VERIFICATION CODE                                                              |
|                                                                                                    | setup, the user will be redirected | 1                                                                                            |
| Show Secure Key                                                                                                    | to MFA Authentication page         | Remember Me                                                                                  |
|                                                                                                    | after log in                       | Cancel Verify                                                                                |
| On your mobile device, download and install an authenticator application. SAP Ariba recommends using the SAP Authenticator<br>available on App Store on IOS or Play Store on Android. |                                    |                                                                                              |
| Open the authenticator application and scan the QR code shown here, or manually enter the secure key. The authenticator<br>application displays a time-based verification code.       |                                    |                                                                                              |
| STEP2                                                                                                    |                                    |                                                                                              |
| ENTER 6 DIGIT VERIFICATION CODE                                                                                                    |                                    |                                                                                              |
|                                                                                                    |                                    |                                                                                              |
|                                                                                                    |                                    |                                                                                              |
| Remind me later Setup Authentication                                                                                                    |                                    |                                                                                              |
|                                                                                                    |                                    |                                                                                              |
|                                                                                                    |                                    |                                                                                              |

## Introducing: Multi-factor authentication for user login to SAP Ariba solutions

#### **Detailed feature information – User: MFA Reset**

- Persona: User (Application Users)
- MFA Reset Flow:
  - When User is locked:
    - a. Call Admin to unlock or reset MFA
    - b. If Unlocked, enter credentials and passcode.
    - c. If Reset, setup MFA with new QR Code
  - When User changes mobile device:
    - a. User Preference  $\rightarrow$  MFA
    - b. Enter passcode from the old device
    - c. Setup on new device with new QR code

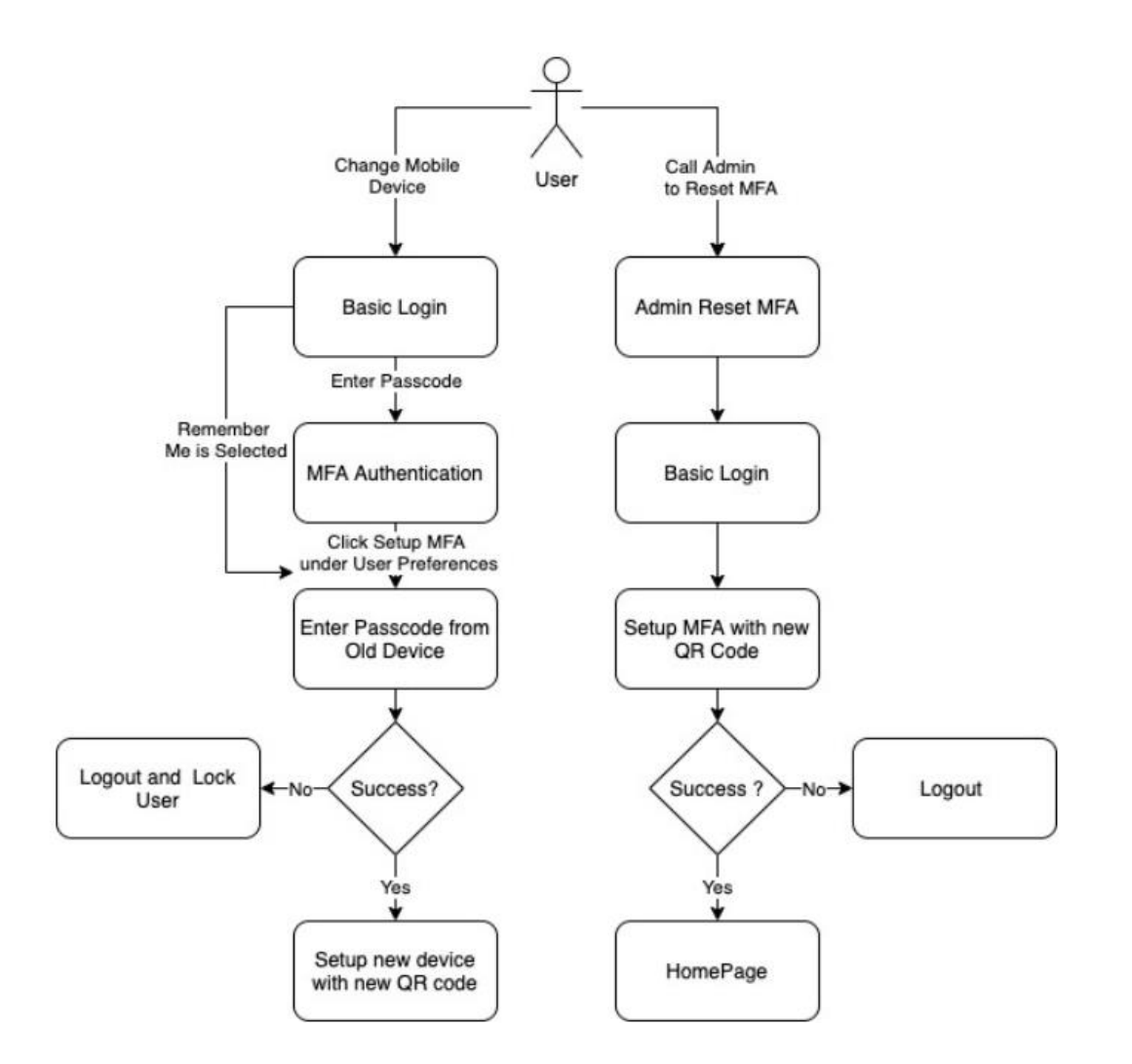

### Introducing: Multi-factor authentication for user login to SAP Ariba solutions

#### **Detailed feature information – UI Mock-ups for Emails**

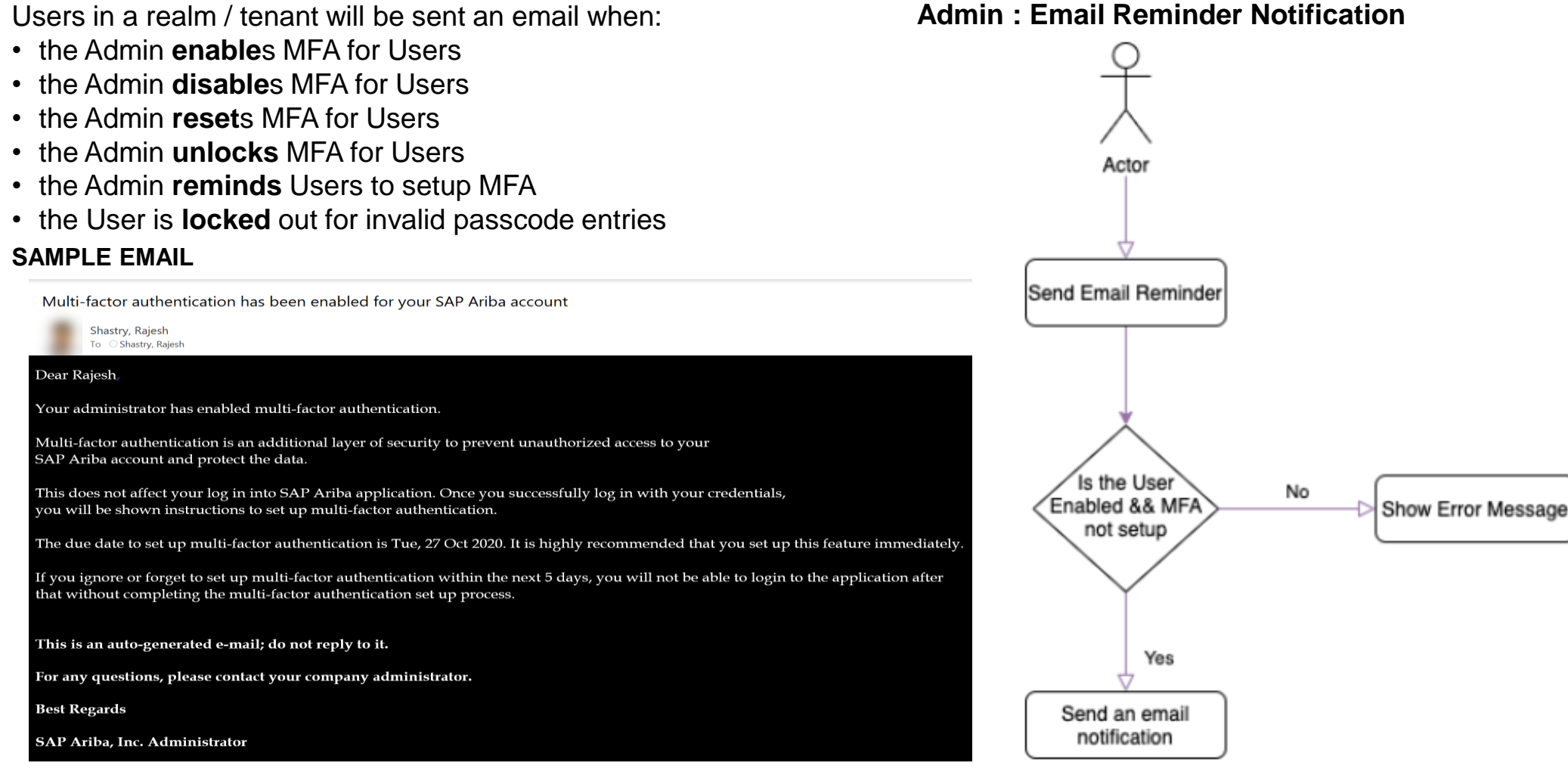

© 2021 SAP SE or an SAP affiliate company. All rights reserved. | CONFIDENTIAL

Introducing: Multi-factor authentication for user login to SAP Ariba solutions

#### **Detailed feature information – Admin : MFA Process Flow**

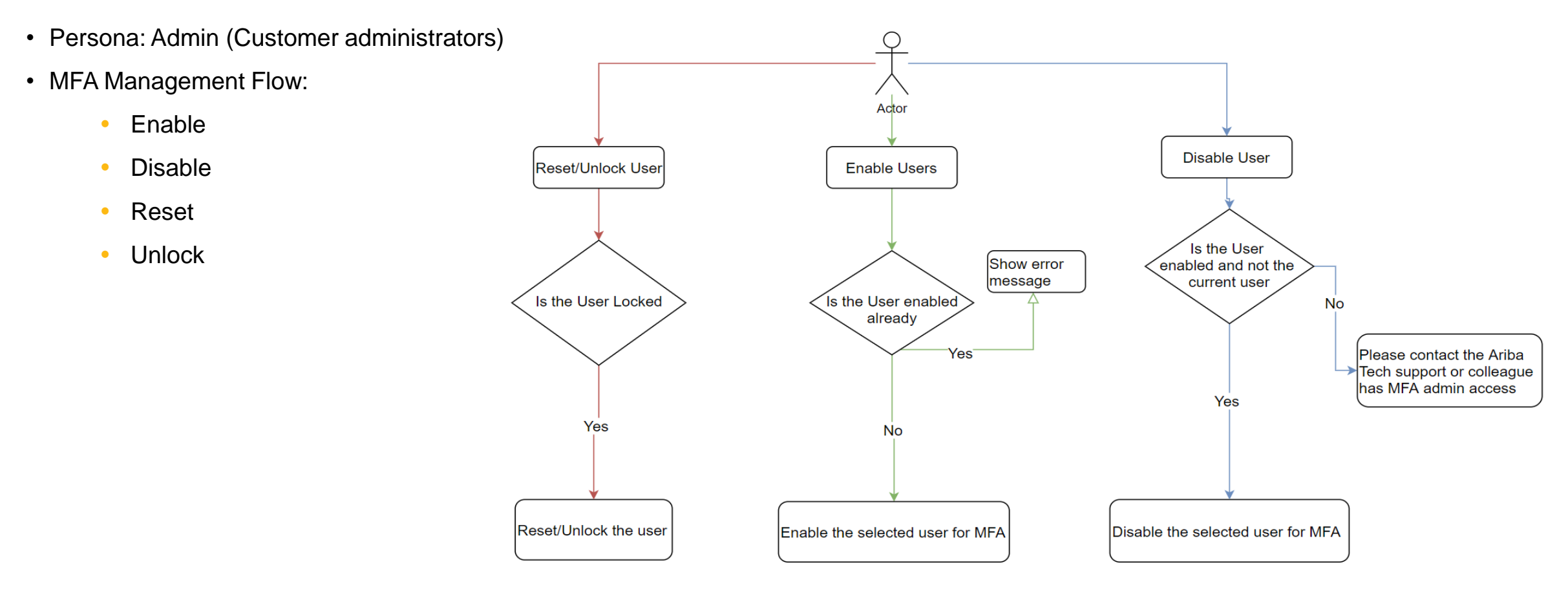

### Feature at a Glance Introducing: Multi-factor authentication for user login to SAP Ariba solutions

#### **Detailed feature information – Admin: Group Level Enable/Disable**

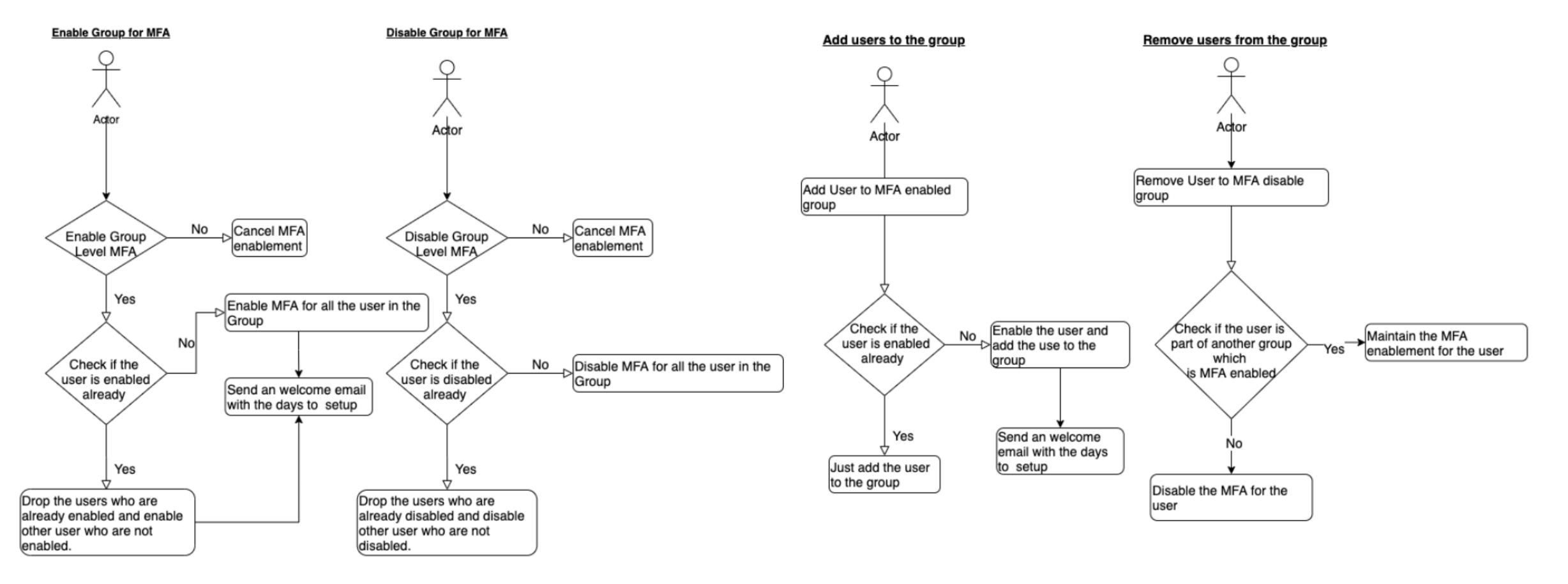